## Creazione Account PEC puntoZeri su Outlook Express

In questa guida viene spiegato come creare un account di posta elettronica certificata per gli utenti che hanno acquistato il servizio offerto da puntoZeri.it

Aprire il client di posta Outlook Express. Se non è presente nessun account di posta, si avvia automaticamente la procedura guidata. In tal caso procedere alla figura quattro dove inserire il Nome Utente, altrimenti selezionare il Menù Strumenti e scegliere la voce Account dal sottomenù che si presenta

| File Modifica Visualizza      | Strumenti Messaggio ?                                   |                                                                      |  |
|-------------------------------|---------------------------------------------------------|----------------------------------------------------------------------|--|
| <b>N C</b>                    | Invia e ricevi                                          |                                                                      |  |
| Crea mess                     | Sincronizza tutto<br>Sincronizza cartella               |                                                                      |  |
| Outlook Express               | Segna per la modalita non in linea                      | ·                                                                    |  |
| Cartelle<br>🕞 Outlook Express | Rubrica CTRL+MAIUS<br>Aggiungi il mittente alla Rubrica | 5C+B                                                                 |  |
| Cartelle locali               | Regole messaggi                                         |                                                                      |  |
| Posta in uscita               | Account                                                 |                                                                      |  |
| 🙀 Posta inviata               | Opzioni                                                 |                                                                      |  |
| 🛛 🎯 Posta eliminata           | Posta elettronica                                       |                                                                      |  |
| I 🗭 Bozze                     | ⊠ Rilevato <u>1 me</u><br>Imposta account               | <b>ssaggio di posta elettronica non lett</b><br>di posta elettronica |  |

Si apre una finestra come da figura sotto. Nel caso siano presenti altri Account di posta, anche se tradizionali, saranno elencati nella scheda Posta Elettronica, che dovrà essere appunto selezionata.

| Account Intern | a .                 |                             |   | ? 🔽         |   |
|----------------|---------------------|-----------------------------|---|-------------|---|
| Tutti Posta e  | elettronica News Se | ervizio di elenchi in linea |   | Aggiungi 🕨  | 4 |
| Account        | Tipo                | Connessione                 |   | Rimuovi     |   |
|                |                     |                             | I | Proprietă   |   |
|                |                     |                             |   | Predefinito |   |
|                |                     |                             | ( | Importa     |   |
|                |                     |                             |   | Esporta     |   |
|                |                     |                             |   |             |   |
|                |                     |                             |   | Ordina      |   |

Selezionare il pulsante Aggiungi a destra

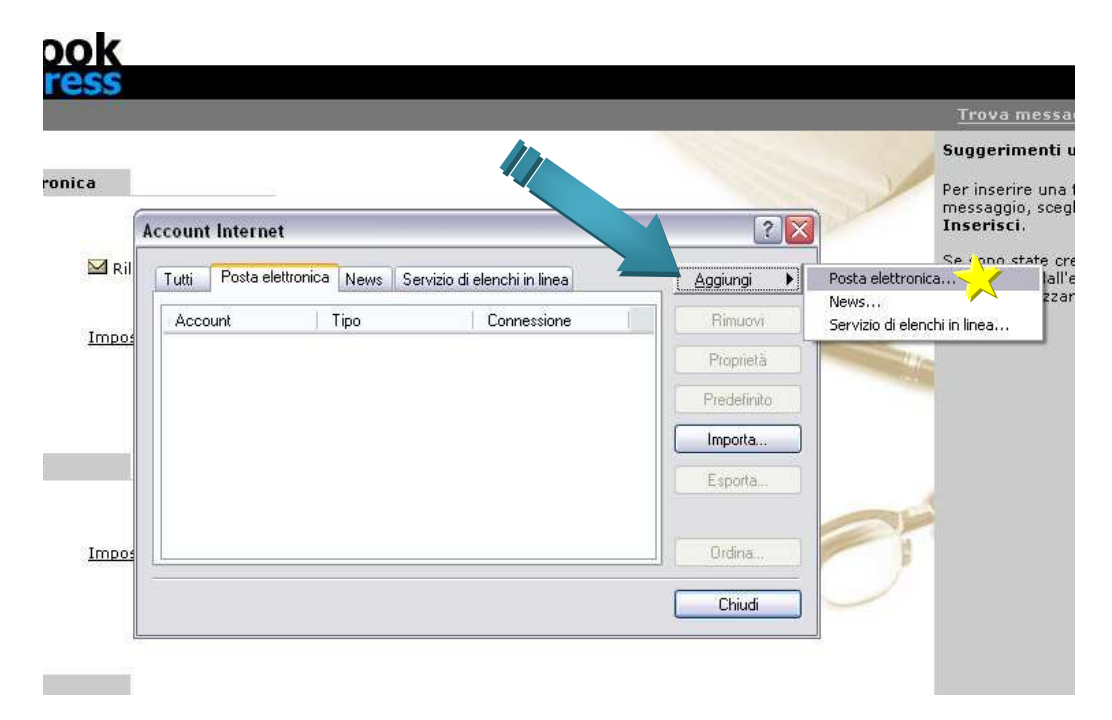

e successivamente Posta Elettronica, come da figura sopra.

Si presenta la procedura guidata dove sarà necessario compilare tutti i campi richiesti in ogni finestra. Per procedere alle finestre successive cliccare sul pulsante Avanti. Per tornare alla pagina precedente utilizzare se presente il pulsante Indietro. Con Annulla viene chiusa la procedura e nessun Account di Posta sarà creato.

| Express                       |                                                                                                    | Tr                     |
|-------------------------------|----------------------------------------------------------------------------------------------------|------------------------|
| <sup>p</sup> osta elettronica |                                                                                                    | Ogni<br>verra          |
|                               | Connessione guidata Internet                                                                                                    | sugg                   |
| M Ril                         | Nome utente                                                                                                    | sugg<br>Succ<br>inferi |
| Impo.                         | Quando si invia un messaggio di posta elettronica, il nome del mitteritte viene                                                                                                    |                        |
| Newsgroup<br>Impo:            | Quando si invia un messaggio di posta elettronica, il nome del mitte te viene<br>visualizzato nel campo Da del messaggio in uscita. Digitare il provine si desidera<br>venga visualizzato in tale campo.<br>Nome visualizzato: PEC<br>Ad esempio: Valeria Dal Monte |                        |

Inserire un Nome per riconoscere l'account in futuro. Per esempio PEC oppure PEC - Nome

Cliccare su Avanti. Inserire l'indirizzo completo di posta elettronica certificata richiesto durante la procedura di Creazione PEC dal sito <u>http://pec.puntozeri.it</u> di cui avete documentazione alla mano. Fare attenzione di inserire l'indirizzo esatto composto dal nome\_scelto@dominio\_certificato. Il dominio\_certificato può variare dall'esempio. Può assumere il valore di *comunicareinpec.it*, *titolarepec.it*, *utentepec.it* oppure un *nuovo\_dominio* o *sottodominio* a voi intestato, a seconda della scelta effettuata durante la Creazione PEC. Procedere con il pulsante Avanti.

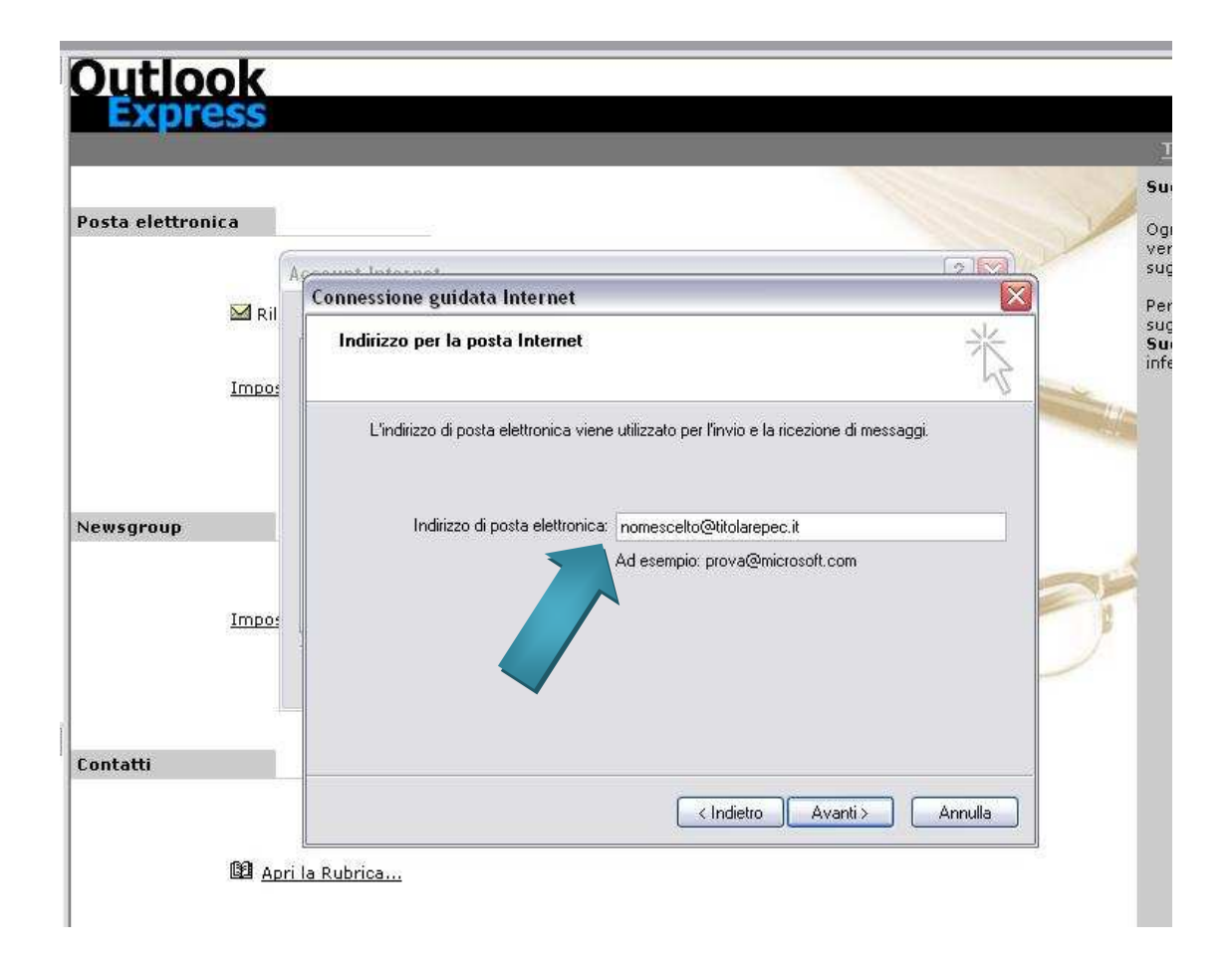

Nella finestra successiva lasciare invariato il primo campo che indica quale server utilizzare per ricevere la posta. Deve essere impostato su POP3.

Nei campi successivi inserire i valori necessari per connettersi al Server di posta.

Questi sono due campi indicati rispettivamente con POP3 utilizzato per la posta in arrivo ed SMTP utilizzato per la posta in uscita. Nel campo superiore (POP3) inserire il valore *mail.twtcert.it* e nel successivo (smtp) inserire *smtp.twtcert.it* come da figura sotto.

|                                                                                                    |                                                     | Tre                             |
|----------------------------------------------------------------------------------------------------|-----------------------------------------------------|---------------------------------|
| _                                                                                                    |                                                     | Sug                             |
| Posta elettronica                                                                                                    |                                                     | Ogni<br>verra                   |
|                                                                                                    | Account Internet                                    | sugg                            |
| 🗹 Ril                                                                                                    | Nomi dei server della posta                         | Per v<br>sugg<br>Succ<br>inferi |
| <u>Impos</u>                                                                                                    | 5                                                   |                                 |
|                                                                                                    | Il server della posta in arrivo è: POP3             |                                 |
| Newsgroup                                                                                                    | Server posta in arrivo (PDP3, IMAP o HTTP):         |                                 |
|                                                                                                    | mail.twtcert.it                                     | -                               |
| Impos                                                                                                    | Il server SMTP è utilizzato per la posta in uscita. |                                 |
| (and the second second s | Server posta in uscita (SMTP):                      | Č.                              |
|                                                                                                    | smtp.twtcert.it                                     |                                 |
| Contatti                                                                                                    |                                                     |                                 |
|                                                                                                    | < Indietro Avanti > Annulla                         |                                 |
|                                                                                                    |                                                     |                                 |

Proseguire con il pulsante Avanti per inserire le credenziali per poter leggere la Vostra posta certificata.

| Posta elettronica |                                                                              |                                                                                                    |        |
|-------------------|------------------------------------------------------------------------------|----------------------------------------------------------------------------------------------------|--------|
| 6                 | Account Internet                                                             |                                                                                                    | N<br>S |
| N A DO            | Connessione guidata h                                                        | nternet 🛛 🔯                                                                                                    | F      |
|                   | Accesso alla posta li                                                        | nternet                                                                                                    |        |
| Newsoroup         | Immettere il nome e l<br>servizi Internet.<br>Nome account:                  | a password dell'account di posta elettropica provider di<br>nomescelto@titolarepec.it                                                                                               |        |
| (cu)group         |                                                                              |                                                                                                    |        |
| Impos             | Password:                                                                    | Memorizza password                                                                                                    |        |
|                   | Se il provider di servizi<br>password (SPA) per ac<br>Accesso tramite auteni | Internet richiede l'utilizzo del sistema di autenticazione tramite<br>cedere all'account della posta, selezionare la casella di controllo<br>icazione password di protezione (SPA). |        |
|                   | Accesso tramite au                                                           | tenticazione password di protezione                                                                                                    |        |
| Contatti          |                                                                              |                                                                                                    |        |
|                   |                                                                              |                                                                                                    |        |

Infatti nella finestra indicata nella pagina precedente è necessario inserire il Nome Account che deve essere uguale all'indirizzo di posta elettronica, quindi completo di nome scelto@dominio\_certificato

Inserire la password scelta durante la procedura di Creazione PEC da sito web <u>http://pec.puntozeri.it</u> Spuntare il flag Memorizza Password se non si vuole digitarla tutte le volte che il programma si collega al server per controllare e, se presente, scaricare la nuova posta in arrivo. Lasciare non selezionato il flag Accesso tramite autenticazione password di protezione e cliccare su Avanti.

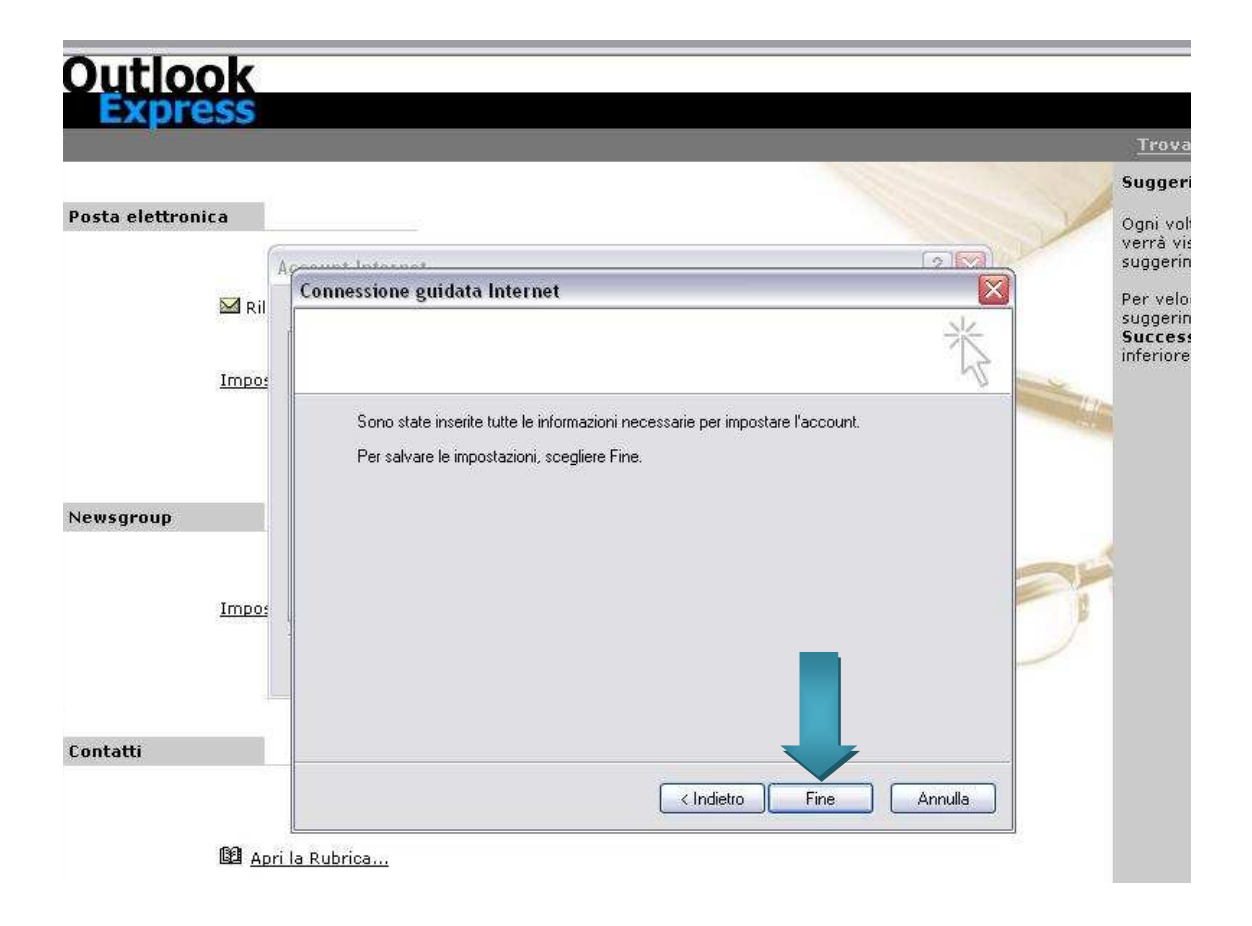

La finestra sopra indica che la procedura guidata è terminata, ma dobbiamo ancora impostare alcuni campi importanti e lo facciamo manualmente. Cliccare su Fine per chiudere la procedura guidata. Si visualizzarà la finestra aperta inizialmente dove ora è presente l'account appena creato ed indicato con il valore che abbiamo inserito nel campo server della posta in arrivo (POP3).

Facciamo doppio click su quella voce (mail.twtcert.it) oppure la selezioniamo e clicchiamo sul tasto Proprietà a destra, come da figura successiva.

| Express .       | er PEC                                   |                    |             |    |
|-----------------|------------------------------------------|--------------------|-------------|----|
| sta elettuenica |                                          |                    |             |    |
| sta elettrumca  | Account Internet                         |                    |             | 1  |
| 🖾 Ril           | Tutti Posta elettronica News Servizio di | elenchi in linea   |             |    |
| 🕩 cr            | Account   Tipo                           | Connessione        | Rimuovi     |    |
| 10 92           | mail.twtcert.it posta elettronica (pr    | Qualunque sie dies | Proprietà   |    |
| <u>Leggi</u>    |                                          |                    | Predefinito |    |
|                 |                                          |                    | Esporta     |    |
| vsgroup         |                                          |                    |             | SE |
| Impos           |                                          |                    | Ordina      | ۶  |
|                 |                                          |                    | Chiudi      |    |

Si apre una finestra con diverse schede dove sono impostate le proprietà dell'account creato in precedenza.

La prima modifica che consiglio di fare è modificare il Nome dell'Account sostituendolo con uno che identifichi meglio l'account stesso. Può essere utile in futuro nel caso in cui sia necessario avere un altro account di posta certificata acquistato da puntozeri.it. Nell'esempio sotto è stato inserito per esempio PEC. Può essere ancor più utile inserire anche un Nome. Il risultato sarebbe PEC – Nome. Questa impostazione non ha nessun effetto sul funzionamento della casella di posta, ma solo un modo per identificarla meglio in futuro. Lasciare gli altri campi impostati come default se non ci sono richieste specifiche.

|                  |        |                          |                                             |                                      |             | Tr                                                                                                    |
|------------------|--------|--------------------------|---------------------------------------------|--------------------------------------|-------------|----------------------------------------------------------------------------------------------------|
| Posta elettronic | a      |                          |                                             |                                      |             | Sug                                                                                                    |
|                  | -      |                          |                                             |                                      |             | Ogn<br>ven                                                                                                    |
|                  | Ril As | Proprietà - PEC          | -                                           | 2                                    |             | sug                                                                                                    |
|                  | _      | Protoziona               | Ť.                                          |                                      | Aggiungi    | sug                                                                                                    |
|                  | DCr    | Generale                 | Server                                      | Connessione                          | Rimuovi     | infe                                                                                                    |
|                  |        | Account di posta         |                                             |                                      | Proprietà   | the second second second second second second second second second second second second second second second se |
|                  | Leggi  | Inserire il<br>"Ufficio" | nome di riferimento<br>o ''Server Microsofi | per i server. Ad esempio:<br>Mail''. | Predefinito |                                                                                                    |
|                  |        |                          | ∕∟                                          |                                      | Importa     |                                                                                                    |
|                  |        | REG                      |                                             |                                      | Esporta     |                                                                                                    |
| Newsgroup        |        | Informazioni utente      |                                             | 1                                    | L'sporta    | -                                                                                                    |
|                  |        | Nome:                    | PEC                                         |                                      | Ordina      |                                                                                                    |
|                  | Impor  | Società:                 |                                             |                                      |             | 1                                                                                                    |
|                  | Impo:  | Posta elettronica:       | nomescelto@titola                           | repec.it                             | Chiudi 💛    |                                                                                                    |
|                  |        | risposte:                |                                             |                                      |             |                                                                                                    |
|                  |        | Includi l'account        | alla ricezione o sino                       | cronizzazione dei messaggi           |             |                                                                                                    |
| Contatti         |        |                          |                                             |                                      |             |                                                                                                    |
|                  |        | H                        |                                             |                                      |             |                                                                                                    |
|                  |        | 12001200120              |                                             |                                      |             |                                                                                                    |
|                  | IBGR   |                          |                                             |                                      |             |                                                                                                    |

Passiamo alla scheda Server cliccandoci sopra.

Questi campi sono stati compilati durante la procedura guidata e quindi non vanno modificati, ad eccezione del flag *Autenticazione del server necessaria* che *deve essere selezionato*.

Appena segniamo come attivo questo campo si visualizza il pulsante Impostazioni a destra.

Cliccandoci sopra si apre la finestra Server della posta in uscita. E' necessario che sia impostato e selezionato la prima opzione *Utilizza le stesse impostazioni del server della posta in arrivo*.

| Express pe                     | r PEC                                                                                                    |                                                                                                    | Trova messaggio Iden                                                                                    |
|--------------------------------|----------------------------------------------------------------------------------------------------|----------------------------------------------------------------------------------------------------|----------------------------------------------------------------------------------------------------|
| Posta elettronica              | Aproprietà - DFC                                                                                                    | 200                                                                                                    | Suggerimenti utili<br>Ogni volta che si visita questa p<br>verrà visualizzato un nuovo<br>suggerimento. |
| - Ku                           |                                                                                                    | Server della posta in uscita                                                                                              | Per velocizzare la visualizzazion                                                                       |
| De Cr<br>Leggi<br>Newsgroup    | Generale  Server  Connessione    Informazioni sul server  Il server della posta in arrivo è:  PDP3    Posta in arrivo (PDP3):  mail.twtcert.it    Posta in uscita (SMTP):  smtp.twtcert.it    Server della posta in arrivo | Informazioni di accesso<br>Osa le stesse impostazioni de<br>Accesso tramite.<br>Nome account<br>Password:<br>Accesso tram | I server della posta in arrivo                                                                          |
| Contatti<br>🖾 Apri.<br>🛤 Trov. | Characteristic autenticazione password di protezione<br>Server della posta in uscita<br>Autenticazione del server necessaria<br>DK<br>Annulla<br>Applica<br>a contatti                                                     |                                                                                                    |                                                                                                    |

Se così è cliccare su Ok e poi su Applica nella scheda Server.

L'ultima modifica è da effettuare nella scheda Impostazioni Avanzate.

Selezionandola si visualizzano i campi come nella figura successiva.

Le modifiche da effettuare sono le seguenti:

- Mettere il flag (spunta) su entrambe le opzioni *il server necessita di una connessione protetta (SSL)* sia POP3 che SMTP
- Compilare il campo Posta in uscita (SMTP) con il valore *995*, sostituendo quello impostato di default. Attenzione che se viene premuto il pulsante Predefinito, il valore in questo campo torna ad essere 25. In questo caso va rimesso il valore 995.
- Compilare il campo Posta in arrivo (POP3) con il valore **465**, sostituendo il valore 110 di default.

Se non sono richieste altre specifiche personali, lasciare inalterato tutti gli altri campi. Il risultato finale deve essere come nell' immagine seguente

|                              |        |                                                                                               |                      | <u>Trova messaggio.</u>                                                   |
|------------------------------|--------|-----------------------------------------------------------------------------------------------|----------------------|---------------------------------------------------------------------------|
| <sup>p</sup> osta elettronic | a      |                                                                                               |                      | Suggerimenti utili                                                        |
|                              | A      |                                                                                               | 28                   | verrà visualizzato un n<br>suggerimento.                                  |
|                              | 🖂 Ril  | Sci Proprieta - PEC Connessione                                                               | Aggiungi             | Per velocizzare la visu<br>suggerimenti, scegliere<br>Successivo o Preced |
|                              | 🖻 Cr   | Protezione / Impostazioni avanzate<br>Numeri di porta del server 995                          | Rimuovi<br>Proprietà | inferiore della pagina.                                                   |
|                              |        | Posta in uscita (SMTP): 995 Predefinito                                                       | Predefinito          |                                                                           |
|                              | 7      | VII server necessita di una connessione  465    Posta in arrivo (POP3):  465                  | Importa              |                                                                           |
| lewsgroup                    |        | Il server necessita di una connessione protetta (SSL)                                         |                      | 4                                                                         |
|                              | Incode | Timeout del server 1 minuto Max                                                               | Ordina               | P I                                                                       |
|                              | Impos  | Invio                                                                                         | Chiudi               |                                                                           |
|                              |        | Recapito                                                                                      |                      |                                                                           |
| ontatti                      |        | Conserva una copia dei messaggi sul server                                                    |                      |                                                                           |
|                              | 🖸 Apri | Rimuovi dal server dopo 5   giorni  Rimuovi dal server dopo l'eliminazione da Posta eliminata |                      |                                                                           |
|                              |        | OK Annulla Applica                                                                            |                      |                                                                           |

Selezionare il pulsante Applica e poi Ok per chiudere le proprietà dell'Account e tornare alla prima finestra iniziale Cliccare si Chiudi.

|                   |                 |                           |                    |             | 1        |
|-------------------|-----------------|---------------------------|--------------------|-------------|----------|
| Posta elettronica |                 |                           |                    |             | Oc Su    |
|                   | Account Interne | ł                         |                    | 2 🛛         | ve<br>su |
| 2 Ri              | Tutti Posta el  | ettronica News Servizio d | i elenchi in linea | Aggiungi 🕨  | Pe       |
| P c               | Account         | Tipo                      | Connessione        | Rimuovi     | infi     |
| D-C               | PEC             | posta elettronica (pr     | Qualunque sia disp | Proprietà   | -teller  |
| Leggi             | L.              |                           |                    | Predefinito | Certai   |
|                   |                 |                           |                    | Importa     |          |
|                   |                 |                           |                    | Esporta     |          |
| Newsgroup         |                 |                           |                    |             |          |
|                   |                 |                           |                    | Ordina      | B        |
| Impo              | <u>15</u>       |                           |                    | Chiudi      |          |